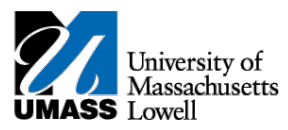

## SiS – Dropping your Classes in Mobile View

1. Log into Student Self Service (SiS). After logging in, the Student Center page should be displayed.

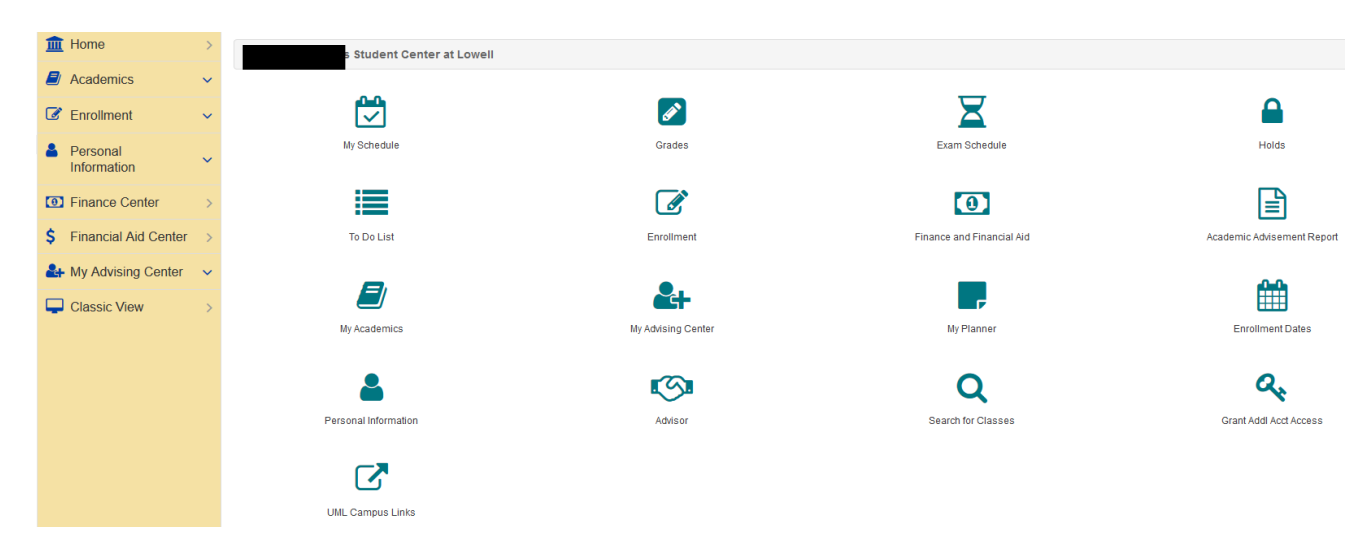

2. Under the Enrollment heading, select Enrollment: Drop Classes

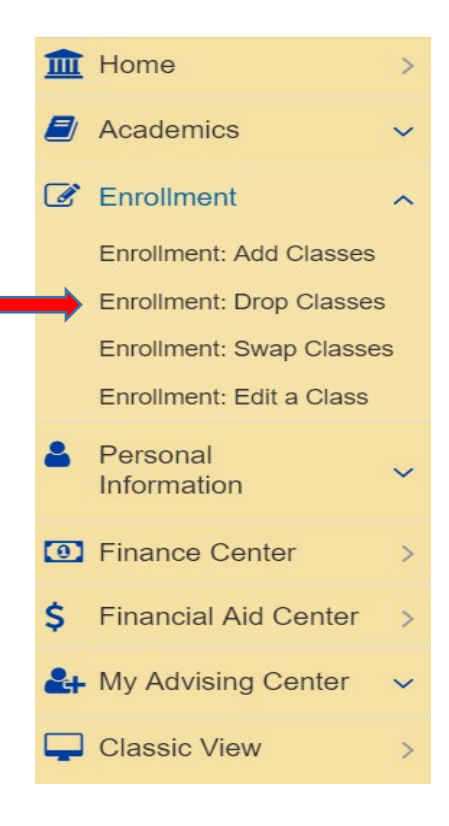

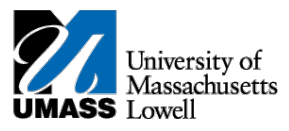

3. Select the classes you would like to drop and select Drop Selected Classes.

|                          | 1<br>SELECT                 |                                               | 2<br>CONFIRM       |                          |                | 3<br>FINISH |
|--------------------------|-----------------------------|-----------------------------------------------|--------------------|--------------------------|----------------|-------------|
| Select the classes to dr | op and select Drop Selected | d Classes.                                    |                    |                          |                |             |
| •••••                    |                             |                                               |                    |                          |                |             |
| SELECT                   | CLASS                       | DESCRIPTION                                   | DAYS/TIMES         | ROOM                     | INSTRUCTOR     | UNITS       |
| Select                   | EDUC 6423-061<br>(8830)     | Program Evaluation (Recitation)               |                    | On-Line                  | A. Setari (PI) |             |
| Select                   | EDUC 6710-201<br>(8790)     | Practicum II: Higher Education<br>(Practicum) | Mo 5:00PM - 7:20PM | O'Leary Library 517 - SC | G. Denon (PI)  |             |
| 🛗 My 2019 Spring C       | lass Schedule               |                                               |                    |                          |                |             |
| •••••                    |                             |                                               |                    |                          |                |             |
| BOOKSTORE                | CLASS                       | DESCRIPTION                                   | DAYS/TIMES         | ROOM                     | INSTRUCTOR     | UNITS       |
| Bookstore                | EDUC 6423-061<br>(8830)     | Program Evaluation (Recitation)               |                    | On-Line                  | A. Setari (PI) |             |
|                          | EDUC 6710-201<br>(8790)     | Practicum II: Higher Education (Practicum)    | Mo 5:00PM - 7:20PM | O'Leary Library 517 - SC | G. Denon (PI)  |             |
| Bookstore                |                             |                                               |                    |                          |                |             |

4. Select Finish Dropping to process your drop request. To exit without dropping these classes, select Cancel.